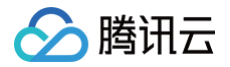

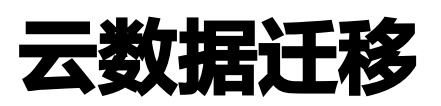

操作手册

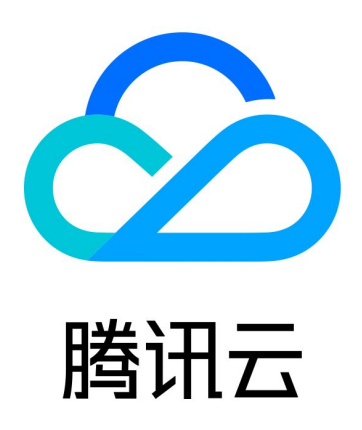

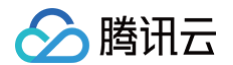

【版权声明】

©2013-2024 腾讯云版权所有

本文档(含所有文字、数据、图片等内容)完整的著作权归腾讯云计算(北京)有限责任公司单独所有,未经腾讯云 事先明确书面许可,任何主体不得以任何形式复制、修改、使用、抄袭、传播本文档全部或部分内容。前述行为构成 对腾讯云著作权的侵犯,腾讯云将依法采取措施追究法律责任。

【商标声明】

# 🔗 腾讯云

及其它腾讯云服务相关的商标均为腾讯云计算(北京)有限责任公司及其关联公司所有。本文档涉及的第三方主体的 商标,依法由权利人所有。未经腾讯云及有关权利人书面许可,任何主体不得以任何方式对前述商标进行使用、复 制、修改、传播、抄录等行为,否则将构成对腾讯云及有关权利人商标权的侵犯,腾讯云将依法采取措施追究法律责 任。

【服务声明】

本文档意在向您介绍腾讯云全部或部分产品、服务的当时的相关概况,部分产品、服务的内容可能不时有所调整。 您所购买的腾讯云产品、服务的种类、服务标准等应由您与腾讯云之间的商业合同约定,除非双方另有约定,否则, 腾讯云对本文档内容不做任何明示或默示的承诺或保证。

【联系我们】

我们致力于为您提供个性化的售前购买咨询服务,及相应的技术售后服务,任何问题请联系 4009100100或 95716。

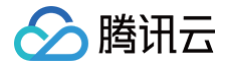

# 操作手册

最近更新时间: 2024-05-10 15:47:41

本手册主要面向客户指导如何操作迁移设备 CDM,帮助用户完成数据拷贝。

# 产品介绍

云数据迁移设备 CDM 是一款专用于线下数据迁移的设备,可以将本地存储环境的数据拷贝至 CDM,通过线下搬 迁的方式解决大规模数据迁移上云的需求。

### 相关说明

### 设备示意图

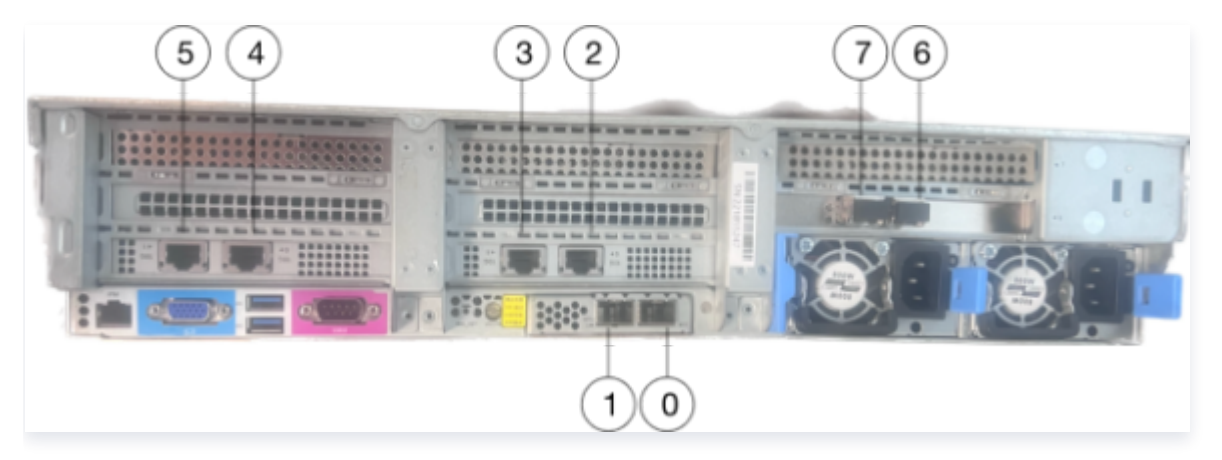

上图中各序号说明如下:

- : eth0,25GE光口(不带光模块)
- ①: eth1,25GE光口(不带光模块)
- 2: eth2, 10GE电口
- ③: eth3,10GE电口
- ④: eth4,10GE电口
- 5: eth5, 10GE电口
- 6: eth6,10GE光口(带光模块)
- ⑦: eth7,10GE光口(带光模块)

#### 🕛 说明:

- 若是10GE电口组网环境,请使用 eth2~5。
- 若是10GE光口组网环境,请使用 eth6~7。
- 若是25GE组网环境,请自行准备光模块,使用 eth0~1。

### CDM 逻辑结构

🔗 腾讯云

迁移服务器均已完成初始化配置,通过对 CDM 设备进行初始化,可以将其逻辑结构划分成4个部分,如图所示:

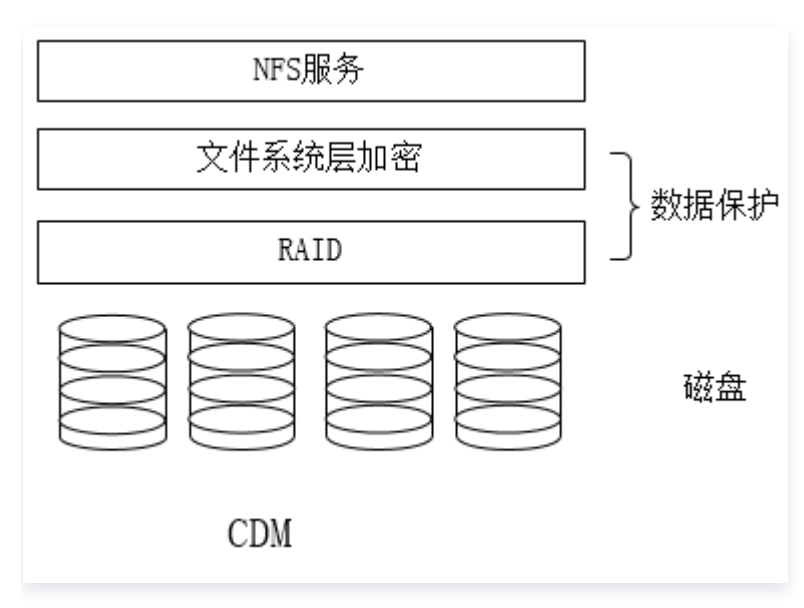

• 顶层为 NFS 服务,主要面向客户提供 NFS 服务,便于客户访问 CDM 上的文件系统。

 中间层为数据保护层,对拷贝的数据自动进行加密处理,保证从磁盘不能获取文件信息,即使磁盘遗失,也能保 障安全。同时,通过配置磁盘阵列 RAID,保证数据一致性和完整性,确保运输过程中可承受部分硬盘损坏。

• 底层为物理层,存储迁移数据。

### 原理说明

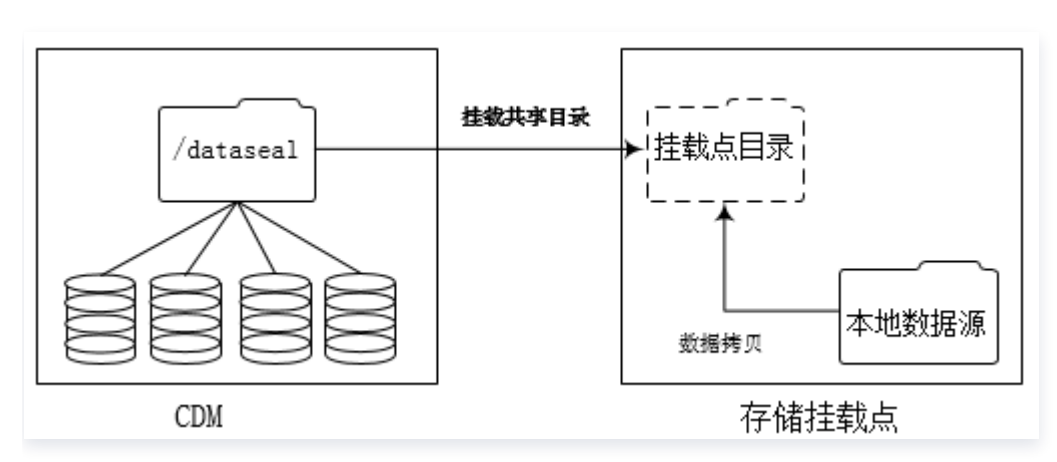

客户收到 CDM 设备之后,需要将 CDM 中的共享目录 /dataseal 挂载到本地,方可执行数据拷贝。(建议每 个 Bucket 单独成为一个文件夹目录,并且该目录以 Bucket 名称命名)。

## 操作步骤

### 1. 连接网线并开机

按照 设备示意图,利用网线连接 CDM,然后开机启动。

### 2. 配置 IP

### 2.1 登录

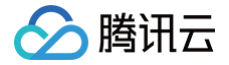

将迁移服务器连上显示器和键盘,利用迁移账号登录到系统,请联系 腾讯云工作人员 获取用户名和密码。

#### 2.2 配置 IP 地址

采用 ifconfig 命令配置 ip 地址和掩码:

ifconfig eth3 192.168.1.100 netmask 255.255.255.0

采用 route 命令配置网关:

route add default gw 192.168.1.254

采用 Bond 命令,将多个物理网口绑定为一个逻辑网卡。

### 3. 挂载目录

此时,迁移服务器已接入到您的网络环境中,在迁移数据之前,需要将迁移服务器 CDM 中 NFS 服务的共享目录 ( /dataseal )挂载到本地目录,在存储挂载点执行挂载命令, 命令格式为:

mount -t nfs <nfs**服务器**IP>: /dataseal 本地挂载点目录

建议您将迁移服务的共享目录 /dataseal 通过两个网络接口挂载到不同的挂载点,这样可以通过并行拷贝的方式 加速迁移速度。

例如,编号为 ABC123 的迁移设备对应的 IP 地址是 192.168.1.100, 192.168.1.101 ,将迁移服务器的 NFS 共享目录 /dataseal 挂载到存储挂载点上的 /mydata100 和 /mydata101 目录下,挂载点需依次执行 如下命令:

mount -t nfs 192.168.1.100:/dataseal /mydata100

mount -t nfs 192.168.1.101:/dataseal /mydata101

#### 4. 拷贝数据

利用相关拷贝指令拷贝数据到本地挂载点目录(如上例中 /mydata100,/mydata101 目录),推荐使用可续传 校验的拷贝工具,如 rsync 等。

以 rsync 为例说明如何将数据拷贝到 CDM:

//假设用户数据存放于本地文件夹/data 下 rsync -avh --progress /data/ /mydata100/

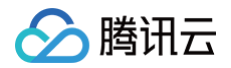

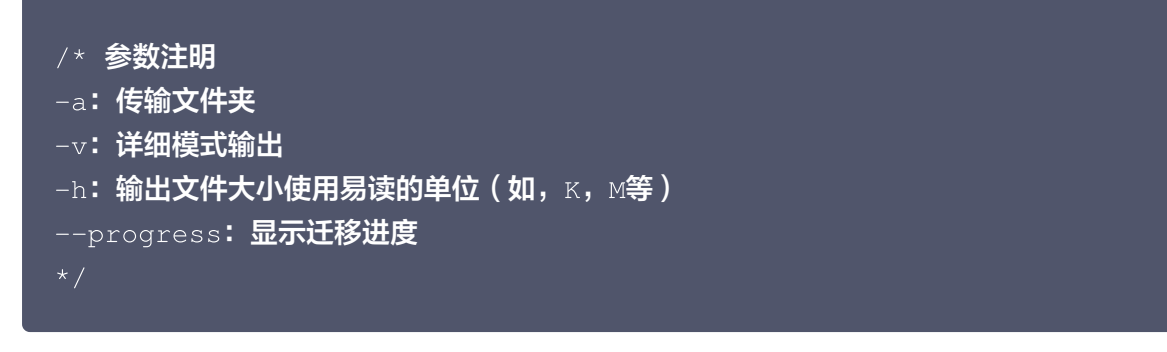

## 5. 关机并回寄

通过设备上的电源键关闭设备,拆除网线,然后在 CDM 控制台发起回寄申请,并 联系腾讯云工作人员。